Reset Expired Admin Password

If password is expired navigate to the Settings drop down and then select Terminal Window

| Settings 👻 Supf | <b>٥</b> |
|-----------------|----------|
| SYNC            |          |
| JOB STATUS      |          |
| SITES           |          |
| ORGANIZATION    |          |
| PRICING         |          |
| FUEL ZONES      |          |
| TERMINAL WINDOW |          |
|                 | d        |

Use the drop-down menu on the left to select the site you wish to connect to then select Connect

| Settings / Terminal Window                 |         |            |
|--------------------------------------------|---------|------------|
| Active Site<br>005-Test child user group 🕶 | Connect | Disconnect |

Once connected use the following commands to reset your expired password

"Login Admin" \* The A in Admin is upper case\*

Select "Y" for yes you are ready to change

Enter your current password "\*\*\*\*\*\*"

Enter your new password "\*\*\*\*\*\*" this password much be different from the last five passwords

Re-enter your new password "\*\*\*\*\*\*"

If successful you will be prompted with Password has been successfully changed

You can now disconnect from the terminal window by selecting disconnect

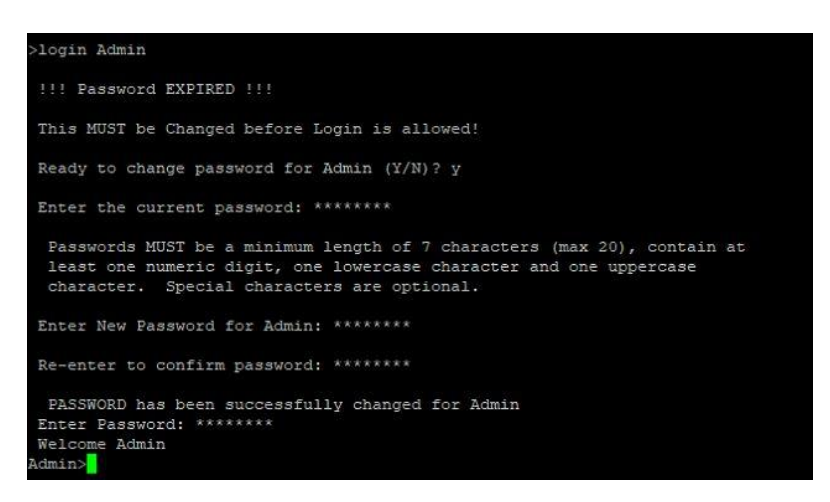

If during the Enter current password phase it does not prompt you to enter a new password this will indicate that your original password was incorrect. You will need to start the process over by typing "login Admin" again. After five failed attempts you will be locked out for 30 minutes.

If unsuccessful in changing you might have typed the password differently on the enter and re-enter phase. It will prompt you again to for the new password.

After updating the password in the terminal window you will need to save this change in DX Fleet.

Navigate to Settings and the select sites

| Settings 👻    | SUPPO |
|---------------|-------|
| SYNC          |       |
| JOB STATUS    |       |
| SITES         |       |
| ORGANIZATION  |       |
| PRICING       |       |
| FUEL ZONES    |       |
| TERMINAL WINE | woo   |

## Select Edit Site which is the pencil icon to the right

| Country       | SE Status | Edit Site Janage |
|---------------|-----------|------------------|
| United States | Running   | Ø 🕈              |

## Select the Controller tab on the left

| Site and Controller | ^ | Edit Controller Details                 |                       |                       |                   |
|---------------------|---|-----------------------------------------|-----------------------|-----------------------|-------------------|
| Site                |   | Controller Information<br>Serial Number | Firmware              | FSC                   | ATG               |
|                     |   | 1901838                                 | 1.23b                 |                       |                   |
| Tank and Pumps      | ~ | Additional Options                      |                       | COM Port Settings     |                   |
|                     | * |                                         |                       | Port                  | Baud Rate         |
| Terminals           | ~ | AVI                                     | (Single Tag use only) | COM3 -                | 38400 -           |
|                     |   |                                         | (onigio rag abo onij) | User Name             | Password *        |
| Network             |   | Graphics -                              |                       | Admin                 |                   |
|                     |   |                                         |                       | Privileged Password * | Remote Password * |
|                     |   | Enable Dual Language                    |                       | 0                     | 0                 |

## Enter your new admin password

| FSC                   | ATG               |   |
|-----------------------|-------------------|---|
| COM Port Settings     |                   |   |
| Port                  | Baud Rate         |   |
| COM3 -                | 38400             | _ |
| User Name             | Password *        |   |
| Admin                 | •••••             | _ |
| Privileged Password * | Remote Password * |   |
| O                     |                   | 2 |

## Then select Save at the bottom of the screen

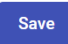

You have now completed the password update procedure.